# How To Make A Completely Free Website By Infinityfree

In this article we will learn how to create a website with free domain and web hosting. We will use "Freenom" website which provides free domain and "InfinityFree" website which gives free hosting with unlimited disk space and bandwidth.

This tutorial is divided into two steps. First, we will create a subdomain by Infinityfree. Then we will get a domain from Freenom and web hosting from Infinityfree website.

### **STEP 1: Create A Subdomain**

Go to this link InfinityFree Website. At the top of the website, type a subdomain name where "Pick your free subdomain" is written. Choose subdomain from .rf.gd or .epizy.com .

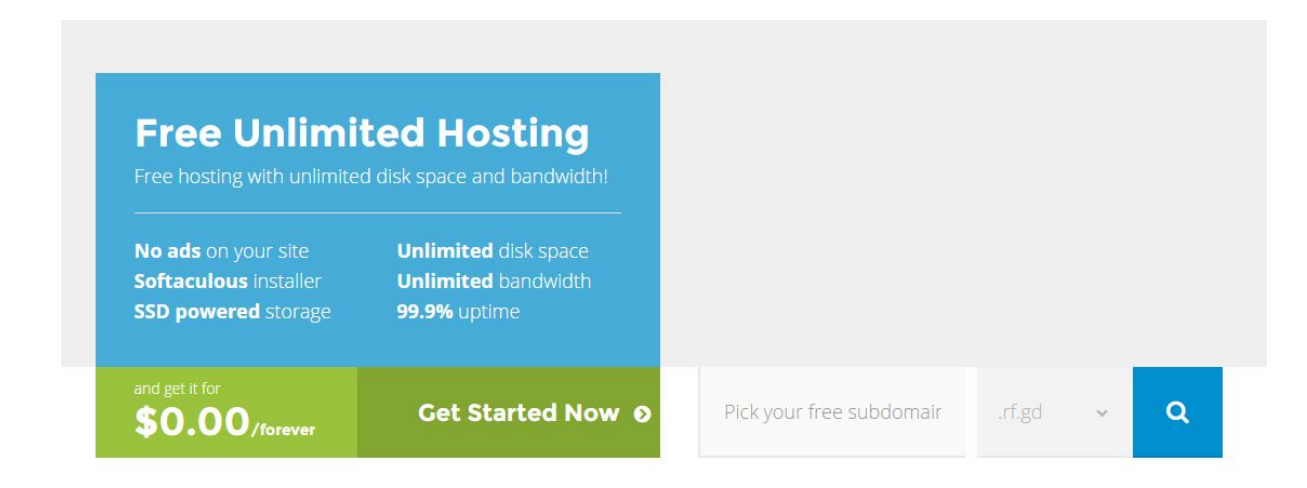

Then click the blue button.

| availab                           | le!                 |                               |                       |   |
|-----------------------------------|---------------------|-------------------------------|-----------------------|---|
| Create your                       | account             | or login                      |                       |   |
| E-mail Address *                  | something@gmail.com | E-mail Address *              |                       |   |
| Password *                        |                     | Password *                    |                       |   |
| Confirm Password *                |                     |                               | Login                 |   |
| Confirm that you are<br>a human * | I'm not a robot     | reCAPTONA.<br>Preser - tarras | Forgot your password? |   |
|                                   | Register            |                               |                       |   |
| Or check                          | a different doma    | in                            |                       |   |
| seocampaign                       |                     | .rf.gd                        | ×                     | ٩ |

Congratulations, the domain name seocampaign.rf.gd is

In the "Create your account" page, type your email address, password, confirm password. Then validate the captcha by clicking "I'm not a robot". Then a Image validator will appear. After that click "Register".

You will get mail from InfinityFree Website. Click on the verify link. You will be taken to the next page.

|                                |                                                                                                    | Home y cherekce y Account    | ILS 7 CIEGLE ACCOUNT |
|--------------------------------|----------------------------------------------------------------------------------------------------|------------------------------|----------------------|
| SE                             | SODYNE Traver<br>INSODYNE Traver<br>INSODYNE TRAVET<br>INSODYNE TRAVET<br>INSODYNE | ensitivity<br>for your teeth |                      |
| # Home 🎍 Profile               | Accounts                                                                                                    |                              | 0 Logout             |
| The domain seocampaig          | n.rf.gd is available!                                                                                                    |                              |                      |
| Password *                     |                                                                                                    |                              |                      |
| Confirm Password *             |                                                                                                    |                              |                      |
| Confirm that you are a human * | I'm not a robot                                                                                                    |                              |                      |
|                                | Create Account                                                                                                    |                              |                      |
| Check a different domain       | 1                                                                                                    |                              |                      |
| seocampaign                    | .rf.g                                                                                                    | d 🗸                          | Q                    |

Again, type the password that you have given before, confirm password, fill captcha. Then click "Create Account".

| <b>~</b>                    | اnfinity Free номе                                                                                            | LOGIN REGISTER                                             | PREMIUM HOSTING                              | FORUM HELP CENTER                  |  |
|-----------------------------|----------------------------------------------------------------------------------------------------|------------------------------------------------------------|----------------------------------------------|------------------------------------|--|
| Creat                       | te a new account                                                                                              |                                                            | Home 🤉 Client Area 🔅                         | > Accounts > Create Account        |  |
| <i>4</i> +                  | Home 🌲 Profile 🗮 Accounts                                                                                     |                                                            |                                              | 🕲 Logout                           |  |
| You<br><sup>You can m</sup> | IF NEW ACCOUNT SEOC<br>how logn with the username rfgd, 18817992.<br>te Control Panel Return to account       | ampaign.rf.g                                               | d has been                                   | created!                           |  |
| InfinityFre<br>providing    | Infinity Free     is an independent free hosting initiative, dedicated to     reliable free hosting services. | Company<br>Contact Us<br>Term of Service<br>Privacy Policy | Support<br>Knowledge Center<br>Support Forum | C rement                           |  |
| © 2016 int                  | finityFree. All rights reserved.                                                                              |                                                            | Pov                                          | vered by: iFastNet Premium Hosting |  |

Again, you will get an email from InfinityFree. There, you will get your FTP Hostname, FTP Username, FTP Password, Domain Name, Control Panel URL etc. Now, click Control Panel URL and type FTP Username and Password as given in your mail. Your control panel will look like this:

| Username<br>Enter your username.<br>Password<br>Enter your account password.<br>CPanel X3 T Log in |  |
|----------------------------------------------------------------------------------------------------|--|
| CPanel X3 • Log in Language Auto: English • Lost Password                                          |  |

After that, you can login to your Control Panel and upload website files.

## **STEP 2: Create A Free Domain**

### **Freenom Website**

Freenom.com provides a free domain name for one year. After that, you can renew that domain free again for another year. So, you can get a domain without any money for several years from freenom in this way.

Go to Freenom Website. Click on this link Freenom Website.

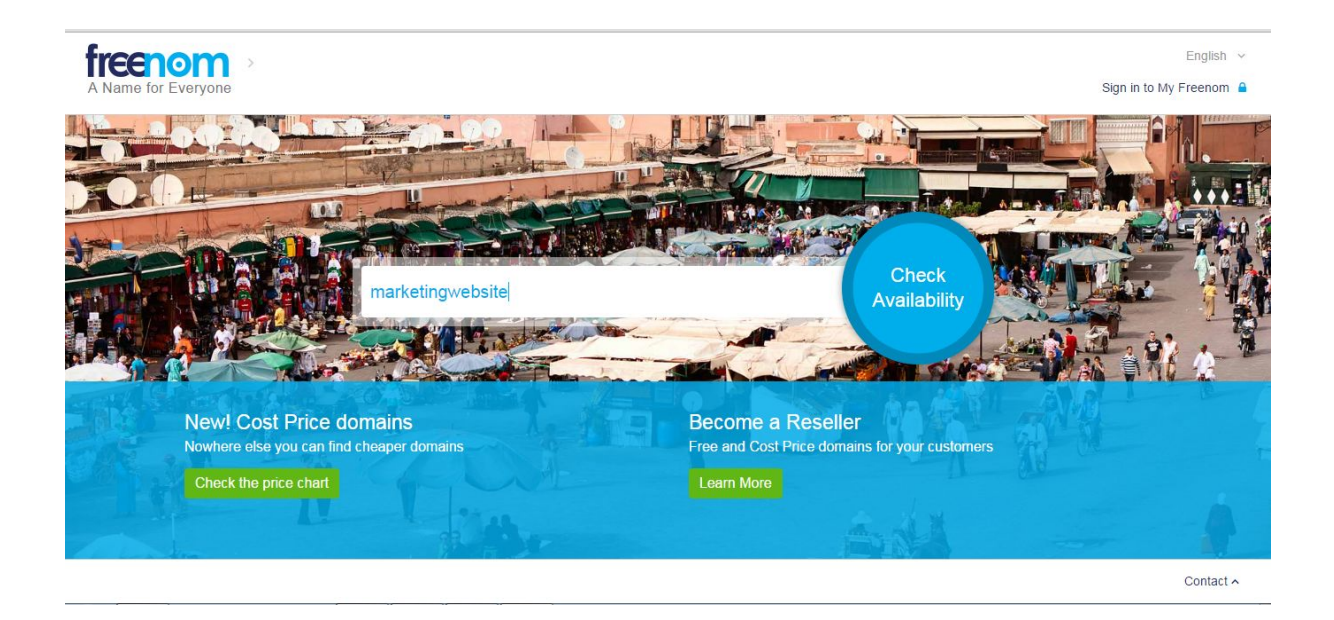

In the address box where "Find a new FREE domain" is written, type your new website domain name. Then click "Check Availability". Then the image below will appear.

| Name for Everyone              | English 👻<br>Sign in to My Freenom 🔒 |
|--------------------------------|--------------------------------------|
| Get one of                     | hese domains. They are free!         |
| marketingwebsite<br><b>.tk</b> | • FREE USD 0.00 Get it now!          |
| marketingwebsite<br>.ml        | • FREE USD 0.00 Get it now!          |
| marketingwebsite<br><b>.ga</b> | • FREE USD 0.00 Get it now!          |
| marketingwebsite<br>.cf        | • FREE USD 0.00 Get it now!          |
|                                | Contact A                            |

You will notice different website domain extensions for example .tk, .ml, .ga, .cf etc. Choose whatever you like with the option free beside it. Don't choose .tk extension. InfinityFree doesn't accept .tk extensions because of abuse reports of .tk extension.

At the bottom of the page, some domain extensions are listed besides which "COST PRICE" is written. Don't click on them if you want free.

Click "Get it now!" besides one or more of these free websites. Then click "Checkout".

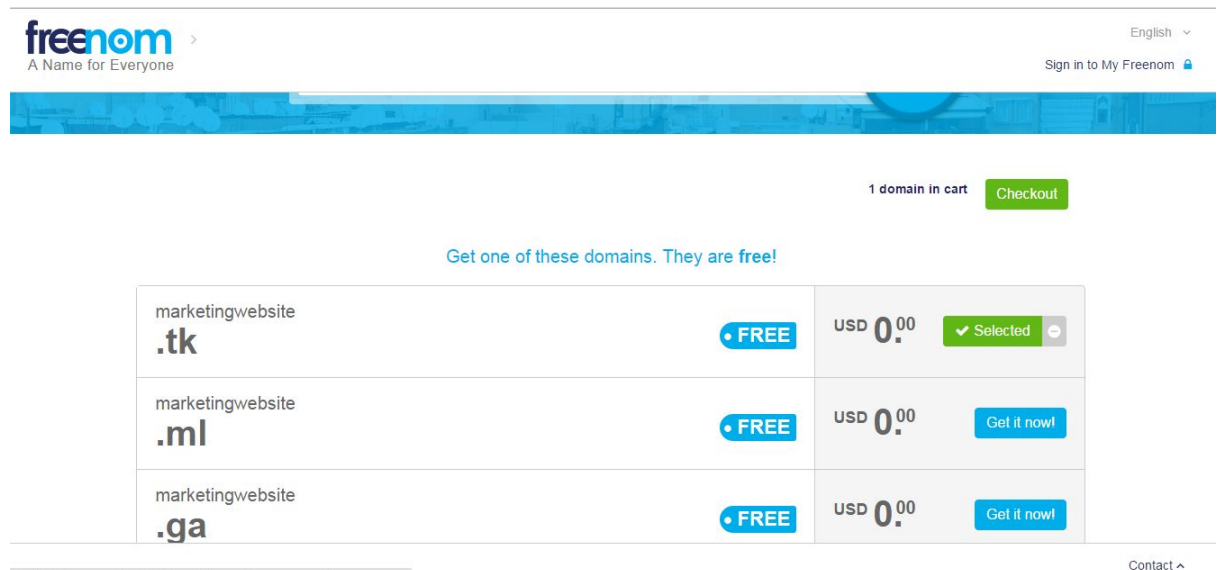

ittps://my.freenom.com/cart.php?a=confdomains&language=english

Then you will see the below page...

| Domain     Use your new domain     Period       marketingwebsite.tk <ul> <li>Forward this domain</li> <li> <li> <li></li></li></li></ul>                                                                                                    | Domain     Use your new domain     Period       marketingwebsite.tk <ul> <li>Forward this domain</li> <li> <li> <li> </li> <li> </li></li></li></ul> <li> <ul> <li>Forward this domain</li> <li> <li> <ul> <li> <li> </li> <li> <li> </li> <li> </li></li></li></ul> <ul> <li> </li> <li> </li> <li> </li> <li> <li> </li> <li> </li> <li> </li> <li> </li> <li> </li> <li> </li> <li> </li> <li> <li> </li> <li> </li> <li> </li> <li> </li> <li> <li> </li> <li> </li> <li> </li> <li> </li> <li> <li> </li> <li> <li> </li> <li> <li> </li> <li> <li> </li> <li> </li> <li> </li> <li> </li> <li> </li> <li> </li> <li> </li> <li> </li> <li> </li> <li> </li> <li> </li> <li> </li> <li> </li> <li> </li> <li> </li> <li> </li> <li> </li> <li> </li> <li></li></li></li></li></li></li></li></li></ul></li></li></ul></li> | Domain     Vise your new domain     Period       marketingwebsite.tk <ul> <li>Forward this domain</li> <li>Ise DNS</li> <li>Use your own DNS</li> <li>Use Freenom DNS Service</li> <li>Use your own DNS</li> <li>Enter your A record here</li> <li>Nameserver</li> <li>ns01.000webhost.cc</li> <li>IP address</li> <li>31.170.167.6</li> <li>31.170.167.6</li> <li>Continue</li> </ul> | nom                 | Find a new FREE d | omain                |                 |            | AV           | Check<br>ailability |
|----------------------------------------------------------------------------------------------------|----------------------------------------------------------------------------------------------------|----------------------------------------------------------------------------------------------------|---------------------|-------------------|----------------------|-----------------|------------|--------------|---------------------|
| marketingwebsite.tk  Forward this domain  Forward this domain  Forward t | marketingwebsite.tk  Forward this domain  Forward this domain  Control Lise DNS  Lise Freenom DNS Service Use your own DNS  Lise Freenom DNS Service Use your own DNS  Enter your A record here Nameserver Not 0.000webhost.cc IP address 31.170.167.6  IP address 31.170.167.6                                                                                                    | marketingwebsite.tk                                                                                                    | Domain              |                   | Use your new domain  |                 |            |              | Period              |
| Use Freenom DNS Service Use your own DNS<br>Enter your A record here<br>Nameserver ns01.000webhost.cc IP address 31.170.167.6<br>Nameserver ns02.000webhost.cc IP address 31.170.167.6                                                                                                    | Use Freenom DNS Service Use your own DNS<br>Enter your A record here<br>Nameserver ns01.000webhost.cc IP address 31.170.167.6<br>Nameserver ns02.000webhost.cc IP address 31.170.167.6                                                                                                    | Use Freenom DNS Service Use your own DNS<br>Enter your A record here<br>Nameserver ns01.000webhost.cc IP address 31.170.167.6<br>Nameserver ns02.000webhost.cc IP address 31.170.167.6                                                                                                    | marketingwebsite.tk |                   | Porward this domain  | or 🔳 Use        | DNS        |              | 12 Months @ FREE *  |
| Enter your A record here         Nameserver       ns01.000webhost.cc       IP address       31.170.167.6         Nameserver       ns02.000webhost.cc       IP address       31.170.167.6                                                                                                    | Enter your A record hereNameserverns01.000webhost.ccIP address31.170.167.6Nameserverns02.000webhost.ccIP address31.170.167.6                                                                                                    | Enter your A record here<br>Nameserver ns01.000webhost.cc IP address 31.170.167.6<br>Nameserver ns02.000webhost.cc IP address 31.170.167.6<br>Continue                                                                                                    |                     |                   | Use Freenom DNS Serv | vice Use your   | own DNS    |              |                     |
| Nameserverns01.000webhost.ccIP address31.170.167.6Nameserverns02.000webhost.ccIP address31.170.167.6                                                                                                    | Nameserverns01.000webhost.ccIP address31.170.167.6Nameserverns02.000webhost.ccIP address31.170.167.6                                                                                                    | Nameserver     ns01.000webhost.cc     IP address     31.170.167.6       Nameserver     ns02.000webhost.cc     IP address     31.170.167.6                                                                                                    |                     |                   | Enter your A rec     | ord here        |            |              |                     |
| Nameserver ns02.000webhost.cc IP address 31.170.167.6                                                                                                    | Nameserver ns02.000webhost.cc IP address 31.170.167.6                                                                                                    | Nameserver ns02.000webhost.cc IP address 31.170.167.6                                                                                                    |                     |                   | Nameserver ns01      | 1.000webhost.cc | IP address | 31.170.167.6 |                     |
|                                                                                                    |                                                                                                    | Continue                                                                                                    |                     |                   | Nameserver ns02      | 2.000webhost.cc | IP address | 31.170.167.6 |                     |
| Continue                                                                                                    |                                                                                                    |                                                                                                    |                     |                   |                      |                 |            |              |                     |

Here, set "Period" to "12 Months @ FREE". Then click on the green button "Use DNS". You will get two options here. One of them is "Use Freenom DNS Service" and the other one is "Use your own DNS". Click on "Use your own DNS".

Now, login to your mail and check the mail from InfinityFree that you have got when you created subdomain before. At the bottom of the mail, you will find two nameservers : Nameserver 1 and 2. Copy the two nameservers.

In the freenom website, type two Nameserver names, IP addresses and click "Continue".

In the "Review & Checkout" Page, you have to verify your account. You can use any process from Email, Facebook, Google+ or Microsoft account.

| Review & Cl                                                                   | heckout                                                            |
|-------------------------------------------------------------------------------|--------------------------------------------------------------------|
| Description                                                                   | Price                                                              |
| Domain Registration - marketingwebsite.tk 🗢                                   | \$0.00USD                                                          |
| Subtotal:                                                                     | \$0.00USD                                                          |
| Total Due Today:                                                              | \$0.00USD                                                          |
| Please enter your email address and click verify to continue to the next step | Already Registered? <u>Click here to login</u>                     |
| Enter Your Email Address                                                      | Use social sign in <b>8</b> Google <b>f</b> Facebook <b>4</b> Live |

If you are using email, then type the mail address at the "Enter Your Email Address" box. A link will be sent to your mail address. Click on that link. Then you will be taken to Your Details page.

Fill out all of your details. Click on "I have read and agree to the Terms & Conditions". Then click "Complete Order".

Then you will be taken to your Freenom Account Page. Here, you can check your website domain. Click on "Domains" at the top left corner. Then click "My Domains", you will see your domain listed like this.

| e Domains + Billing + Suppor | t • Open Ticket            |                      |                 |        | Repo            | er a New Doma |
|------------------------------|----------------------------|----------------------|-----------------|--------|-----------------|---------------|
|                              | Му                         | / Domains            |                 |        |                 |               |
| 0                            | view & manage all the doma | ins you have registe | red with us fro | m here |                 |               |
|                              | Enter Domain to Find       |                      | Filter          |        |                 |               |
| 1 Records Found, Page 1 of 1 |                            |                      |                 |        |                 |               |
| Damain                       | Registration Date          | Explicy-date         | Status          | Tepe   |                 |               |
| marketingwebsite.tk 🖓        | 03/08/2016                 | 03/08/2017           | ACTIVE          | Free   | Manage Domain O |               |
| Results Per Page: 10 +       |                            |                      |                 |        |                 |               |
|                              |                            |                      |                 |        |                 |               |
|                              |                            |                      |                 |        |                 |               |

# InfinityFree Website

Now, login to your InfinityFree Websites Control Panel Page that we have created before.

|                              |                                   |                    |                     |                    | Preference                 | 5                   |                  |                     |
|------------------------------|-----------------------------------|--------------------|---------------------|--------------------|----------------------------|---------------------|------------------|---------------------|
| Find functions               | Find<br>s quickly by typing here. | Getting<br>Started | Account<br>settings | Change<br>Password | Update<br>Contact<br>Email | Change<br>Language  | Upgrade<br>Plans | Premium<br>Invoices |
|                              |                                   | 6 <u>-</u>         |                     |                    | Domains                    |                     |                  |                     |
|                              | Stats 🔻                           | -                  | -                   | COTTON.            |                            |                     |                  |                     |
| Plan:                        | Infinity                          |                    |                     |                    | Les .                      | ×.                  |                  |                     |
| FTP accounts:                | 1/1                               | Sub<br>Domains     | Addon<br>Domains    | Parked<br>Domains  | Redirects                  | Get a free<br>cu.cc |                  |                     |
| Sub-Domains:                 | 0 / Unlimited                     |                    |                     |                    |                            | domain              |                  |                     |
|                              |                                   |                    |                     |                    | Email                      |                     |                  |                     |
| Add-on Domains:              | 1 / Unlimited                     |                    | SPE                 | 1                  | C.A.                       | 6                   |                  |                     |
| Parked Domains:              | 0 / Unlimited                     | MX Entry           | SPF                 | Email              | Email                      | Webmail             |                  |                     |
| WySQL<br>Databases:          | 0 / Unlimited                     |                    | TECOIDS .           | Accounts           | Torwarders                 |                     |                  |                     |
| Disk Quota:                  | Unlimited                         |                    |                     |                    | Databases                  | 5                   |                  |                     |
| Disk Space Used              | 0 MB                              | Mysql              | MyAdmin             | Mysol              |                            |                     |                  |                     |
| Disk Free                    | Unlimited                         | Databases          | phpMyAdmin          | MySQL              |                            |                     |                  |                     |
| nodes Used                   |                                   |                    |                     |                    |                            |                     |                  |                     |
| Bandwidth:                   | Unlimited                         |                    |                     |                    | Logs                       |                     |                  | 4                   |
| Bandwidth used:              | 0 MB                              |                    |                     |                    |                            |                     |                  |                     |
| Bandwidth<br>remaining:      | Unlimited                         | Error Logs         | Access Logs         |                    |                            |                     |                  |                     |
| Daily Hits Used              | 0 % (0 of 50000)                  |                    |                     |                    | Files                      |                     |                  |                     |
| Acco                         | ount Details 🔹 🔻                  | -                  |                     | 1                  | AL.                        | R                   |                  |                     |
| Main Domain                  | if52182.rf.gd                     |                    |                     | ~                  | 11                         |                     |                  |                     |
| and the second second second |                                   | Backups            | Unline File         | Disk Space         | FIP                        | Free FIP            |                  |                     |

Click "Addon Domains" under "Domains" Tab.

|                                                                                                    | Register                                                                                                    |                                                                             |
|----------------------------------------------------------------------------------------------------|----------------------------------------------------------------------------------------------------|-----------------------------------------------------------------------------|
| 🗃 Addon Domain M                                                                                                    | fanagement                                                                                                    |                                                                             |
| Video Tutorial                                                                                                    |                                                                                                    |                                                                             |
| is is the section where yo<br>unique clearly labelled fol<br>Website Builder or Script                                                                          | ou can add your own domains that you have registered with a domain registrar. On<br>der will be created on our system and you will be able to upload your domains cont<br>Installer                                               | nce you have added your domain, a<br>tent within it either by File Manager, |
| reate an Addon Domain                                                                                                    |                                                                                                    |                                                                             |
| reate an Addon Domain<br>New Domain Name:<br>A<br>Note: You must set you<br>ns1.rf.gd<br>ns2.rf.gd                                                              | dd Domain<br>domains name servers to the following before adding the domain to this system:                                                                                                    |                                                                             |
| reate an Addon Domain<br>New Domain Name:<br>A<br>Note: You must set you<br>ns1.rf.gd<br>ns2.rf.gd                                                              | dd Domain.<br>domains name servers to the following before adding the domain to this system:                                                                                                    |                                                                             |
| reate an Addon Domain<br>New Domain Name:<br>A<br>Note: You must set you<br>ns1.rf.gd<br>ns2.rf.gd<br>Iodify Addon Domain<br>Addon Domains                      | dd Domain<br>domains name servers to the following before adding the domain to this system:<br>DOCUMENT ROOT                                                                                                    | Actions                                                                     |
| reate an Addon Domain<br>New Domain Name:<br>A<br>Note: You must set you<br>ns1.rf.gd<br>ns2.rf.gd<br>Iodify Addon Domain<br>Аррон Domains<br>seocampaign.rf.gd | dd Domain<br>domains name servers to the following before adding the domain to this system:<br>DOCUMENT ROOT<br>/home/vol12_5/rf.gd/rfgd_18817992/htdocs                                                                          | Actions<br>Delete<br>Site Builder                                           |
| reate an Addon Domain New Domain Name: A Note: You must set you ns1.rf.gd ns2.rf.gd Iodify Addon Domain ADDON DOMAINS seocampaign.rf.gd Want a new domain inste | dd Domain<br>domains name servers to the following before adding the domain to this system:<br>Document Root<br>/home/vol12_5/rf.gd/rfgd_18817992/htdocs<br>ad? Check now to see if your preferred top-level domain is available! | Actions<br>Delete<br>Site Builder                                           |

Type the new domain name under "Create an Addon Domain" that you have just created in the Freenom Website. Click "Add Domain". Then you will see a confirmation page. Within a few hours your new website will be created.

Then you can upload your website files using CPanel.

Watch The Video Tutorial Here : <u>https://youtu.be/bUrGwlk2lwc</u>